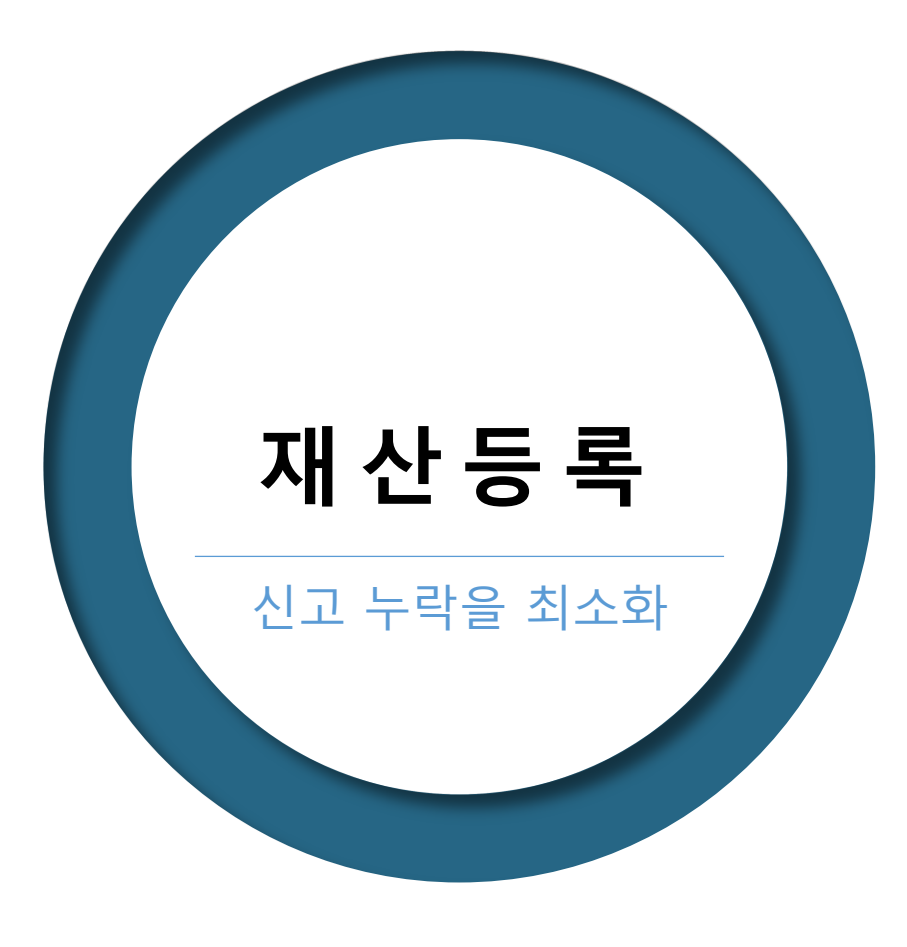

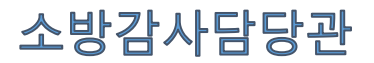

### 신고 내역 검증

## 등록기준일과 신고일

금융채 회사채 등록

금융정보 열람 및 활용입력

토지와 건물의 소유자가 같은 경우

공동명의

부동산 정보 열람

내 부동산을 임대 중인 경우

거주지 외의 건물을 소유한 경우

목 차

전월세로 거주 중인 경우

## 전월세로 거주 중인 경우

|                                                | " <b>건물</b> "항목에 " <b>전</b> 율                        | 실 <mark>세임차권</mark> "으로 "       | <b>보증금"</b> 만 입력           |                       |                    |
|------------------------------------------------|------------------------------------------------------|---------------------------------|----------------------------|-----------------------|--------------------|
| PET 공직윤리시스템                                    | 마이페이지                                                | 재산신고                            | 주식매각(백지신특                  | 탁) 부동산취득신고            | 게시판                |
| 총괄표각성         STEP.01           본인정보           | STEP.02<br>친족정보                                      | STEP<br>충필                      | .03<br>표작성                 | TEP.04<br>변동요약서       | STEP.05<br>신고서제출   |
| · 토지<br>• 권문 · 재산신고 • 건물(                      | 소유권 · 전세권 · 분양권)                                     |                                 |                            |                       | 형성과경 신고영상 작성방법     |
| · 자동차 이모든 정보는 "등록기준<br>() (부동산정보제공 동의          | 일인 2022.01.27." 기준으로 입력 또는<br>자) 의 경우 부동산정보열람 버튼을 클릭 | 수정하시기 바랍니다.<br>릭하여 제공된 부동산 보유내역 | <sup>1</sup> 을 확인할 수 있습니다. |                       |                    |
| · 현금(수표)<br>· 예금/보험 금융정보 · 변동신고가 필요한 형<br>시그개사 | 막목이니, 해당 건을 선택하여 변동신고 히                              | 십시오.                            |                            | <b>추</b> 7            | 가 삭제 미리보기 (단위: 천원) |
| · 정치예금 권리종류 (필수)                               | <b>전세(임차)권</b> - □ 임대여 <sup>±</sup>                  | 부                               |                            |                       |                    |
| · 사인간채권<br>· 사인간채권                             | ■ <mark>지번 ■ ■ ■ ■ ■</mark> · 주소찿기                   |                                 | 일반 👻                       | - 버지                  |                    |
| ·채무 금융정보<br>·금및백금                              |                                                      |                                 | 5                          | <u>ā</u>              |                    |
| · 보석류                                          | 아파트 👻                                                |                                 |                            |                       |                    |
| · 골동품및예술품 건물면적 (필수) 💱                          | 전체면적: 84.9 (m <sup>2</sup>                           | 2)                              |                            |                       |                    |
| · 회원권 대지면적                                     | 전체면적: (m                                             | °)                              |                            |                       |                    |
| • 지식재산권                                        |                                                      |                                 |                            | ᆸᅎᄀᇟ                  | 공유자 추가 공유자 삭제      |
| · 출자지분 <b>권리자</b> (필수)                         | 건물지분면적 (필수)                                          | 대지지분면적                          | <b>가액</b> (필               | ☞모승금만! 실              | 거래가격(실매입액)         |
| · 출연재산 본인- 🔻                                   | 84.9 (m <sup>2</sup> )                               |                                 | (m <sup>2</sup> )          | 100,000 (천원)<br>[일억]원 | (천원)               |
| · 총괄표 ※계약서상의 전세보증금,                            | 임차보증금의 금액을 '가액'란에 적으십/                               | 시오.                             |                            | I                     |                    |
|                                                | <b>취득일자</b> (선택) ※ 매입일, 경                            | 상속일, 증여일 등                      |                            |                       |                    |
| 뤮 건물(소유권·전세(임차)권·분양권)(소계) 🔺                    |                                                      |                                 | 미리보기                       |                       |                    |
| 경기도 호                                          | 호 건물 84.9㎡(건물 84.9㎡ 증가)                              | 본민 홍길동                          | 전세(임차)권 100,0              | 00                    |                    |

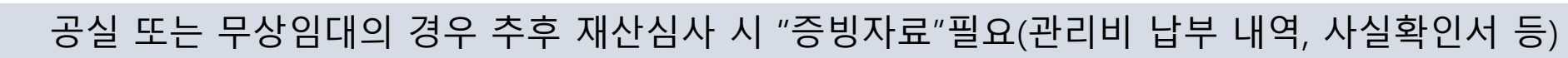

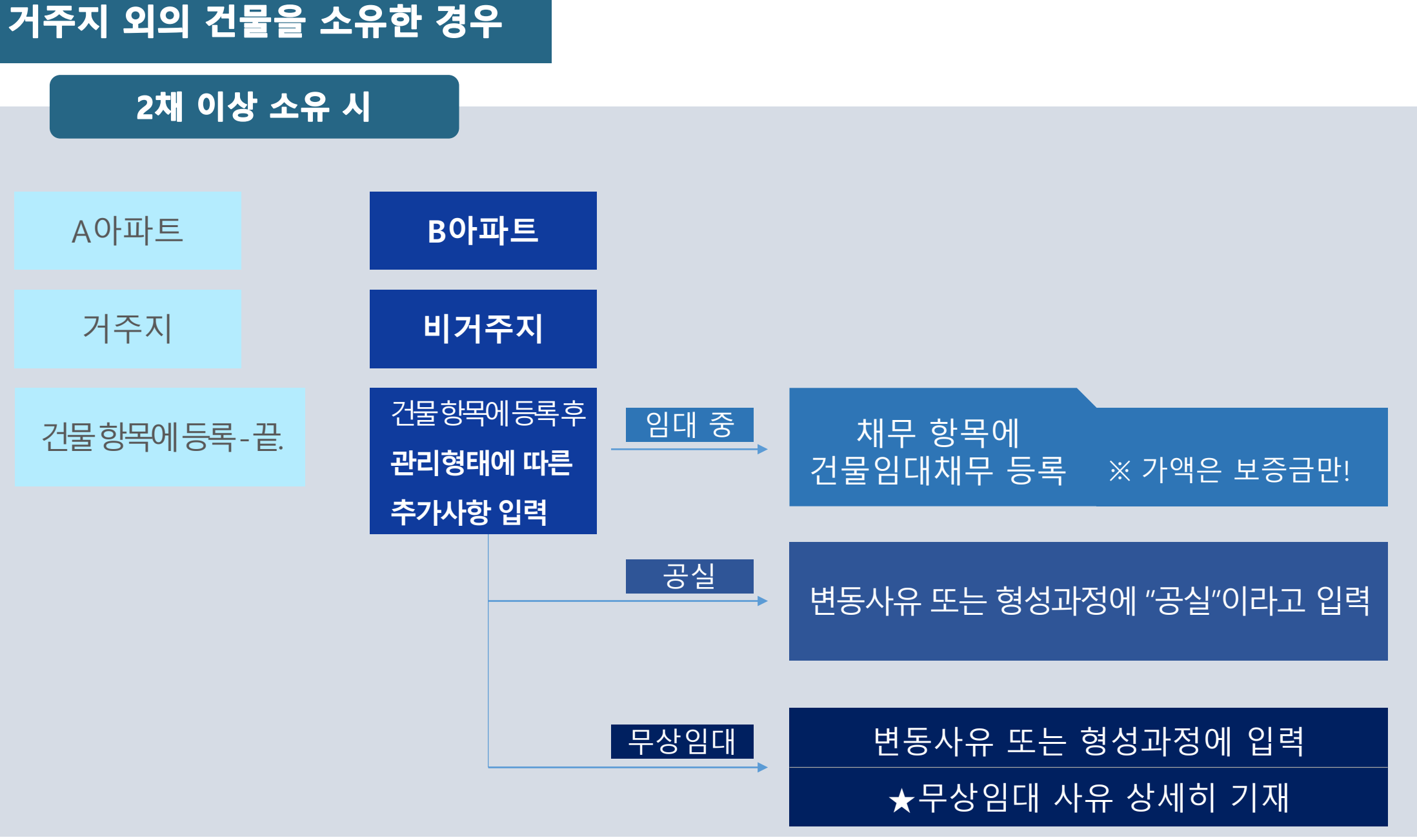

## 내 부동산을 임대 중인 경우

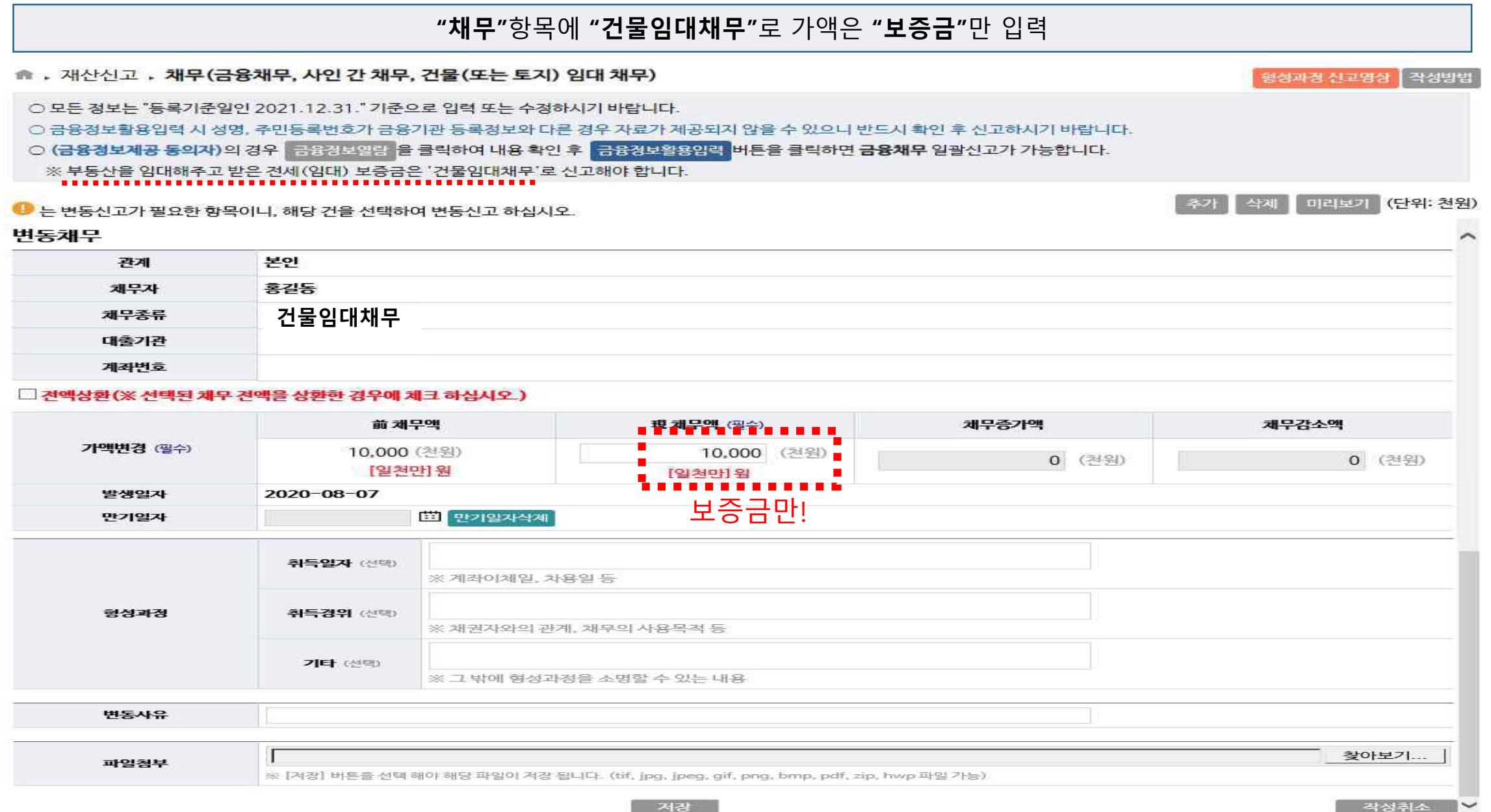

| Ļ                                                             | 동산 정부 영형                                           | ᅪ                                                       | 부동산(건                                               | 물) 정보니                                               | l역                                                                               |                                           |                        |                       |                        |              |
|---------------------------------------------------------------|----------------------------------------------------|---------------------------------------------------------|-----------------------------------------------------|------------------------------------------------------|----------------------------------------------------------------------------------|-------------------------------------------|------------------------|-----------------------|------------------------|--------------|
| ☆ , 재산신고 , 건물(소                                               | 유권·전세권·분양권) ※정보열람은 필히                              | - 학 것!                                                  | <b>※ 소재지를 (</b><br>※ 건물정보는<br><mark>반드시 기준</mark>   | <b>선택하면 해당 경</b><br>"지방세 과세기<br><mark>일자 보유정보</mark> | 성 <b>보 추가화면으로 이동</b><br>사료 (매년 6.1) <sup>*</sup> 를 활용하<br><b>를 직접 확인하신 후 신</b> 고 | <b>니다.</b><br>하므로 등록기준일:<br><b>1바랍니다.</b> | 보유정보 <mark>와</mark> 오켜 | i가 있을수 있으             | 24,                    | 출격 닫기        |
| <ul> <li>○ 모든 정보는 "등록기준일(</li> <li>○ (부동산경보제공 동의자)</li> </ul> | 인 20 - 부동사정보역란 부동                                  | · 바랍니다.<br>· 바랍니다.                                      | 역을 확인할 4                                            | 조회기준일                                                | 소재지                                                                              | 면적(㎡                                      | ) 지분비뮬                 | 취득일자                  | 용도                     | 정보제공처        |
| ····································                          | 이니, 해당 건을 선택하여 변동신고                                | 1 하십시오.                                                 | 홍길동                                                 | 2021-12-31                                           | 대전광역시 서구 탄방동 62<br>나리아파트 1동 101호                                                 | <sup>6번지개</sup> 51                        | .90<br>클릭(바.           | 2007-07-19 0<br>로 입력창 | <sup>파트</sup><br>으로 이동 | 행정안전부<br>·함) |
| 신규재산                                                          |                                                    |                                                         | 홍길동                                                 | 2021-12-31                                           | 대전광역시 서구 탄방동 62<br>나리빌라 1동 101호                                                  | <b>6번지 개</b> 61                           | .90                    | 2007-07-19 0          | · 프트                   | 대법원          |
| <b>권리종류</b> (필수)                                              | 소유권 ▼ □임대<br>※ 타인에게 임대(전,월세)하여<br>※ 콘도미니엄은 부동산 소유권 | <b>여부</b><br>  임대보증금을 받은 경우, "임대<br> 으로 등기가 되어 있어도 [부동/ | 보증금 <sup>*</sup> 을채목<br>반(건물)]에 <mark>ᄼ</mark> 부동산정 | 보열람0                                                 | 이 가능한 재산임                                                                        | 임에도 등록                                    | 하지 않을                  | ¦ 경우 처                | 분대상이                   | 될 수 있음       |
|                                                               | 지번 👻 주소찾                                           | 71                                                      |                                                     |                                                      |                                                                                  |                                           |                        |                       |                        |              |
| <b>소재지</b> (필수)                                               | 대전광역시 서구 탄방동                                       |                                                         | 일반 👻                                                | 626                                                  | 3 - Ł                                                                            | 먼지                                        |                        |                       |                        |              |
|                                                               | <b>개나리아파트</b><br>※ 소재지 경보(지번)을 경확하                 | l 입력하셔야 공시가격이 자동계·                                      | <b>1</b><br>산됩니다.                                   | 5                                                    | 101 호                                                                            |                                           |                        |                       |                        |              |
| 종류 및 용도 (필수)                                                  | 아파트 👻                                              |                                                         |                                                     |                                                      |                                                                                  |                                           |                        |                       |                        |              |
| 건물면적 (필수) 🏮                                                   | 전체면적: 61.90                                        | (m²)                                                    |                                                     |                                                      |                                                                                  |                                           |                        |                       |                        |              |
| 대지면적                                                          | 전체면적:                                              | (m²)                                                    |                                                     |                                                      |                                                                                  |                                           |                        |                       |                        |              |
| 취득형태 (필수)                                                     | ○ 매입의 경우 ○ 상속 또는 흥                                 | 등여 등으로 실거래가격을 확인하기                                      | 이러운 경우                                              |                                                      |                                                                                  |                                           |                        |                       |                        |              |
|                                                               |                                                    |                                                         |                                                     |                                                      |                                                                                  | 공유자 추가                                    | 공유자 삭제                 |                       |                        |              |
| <b>권리자</b> (필수)                                               | 건물지분면적 (필수)                                        | 대지지분면적                                                  | 가막                                                  | (필수)                                                 |                                                                                  | 실거래가격(실미                                  | <b> 입액)</b> (필수)       |                       |                        |              |
| 본인-홍길동 👻                                                      | 61.90 (m <sup>s</sup> )                            | (m²)                                                    |                                                     | (천원)                                                 | 공시가격조희                                                                           |                                           | 0 (천원                  | 祖)                    |                        |              |
| ※ 공시가격조회 를 클릭하여<br>※ 온라인으로 조회가 안되는 7                          | 조회하거나 인터넷망에서 부동산<br>경우는 해당지역 시·군·구청에서 확            | 공시가격 알리미 · 주택가 ?<br>원할 수 있습니다                           | 객(공시가격과 매입                                          | 가 중 비석                                               | 산금액) 입력                                                                          |                                           |                        | -14                   |                        |              |
| ※ 재산등록에서                                                      | 의 <b>실거래가격</b> : 본건                                | 년물의 매입·매도하                                              | 는데 <b>실제 소요된</b>                                    | 가격                                                   | (부동산 시                                                                           | 세 입력하                                     | 지 마세                   | 요)                    |                        |              |

## 공동명의

### ※ 공유자 추가 ▶ 권리자 목록에서 권리자(친족 중) 선택 후 지분, 가액 각각 입력

#### 공동명의의 경우 부동산뿐만 아니라 자동차를 신고할 때도 지분에 따라 가액 각각 입력

작성방법

미리보기 (단위: 천원)

형성과경 신고영상

추가

삭제

공시가격일괄반영

☆,재산신고,건물(소유권·전세권·분양권)

○ 모든 정보는 "등록기준일인 2021.12.31." 기준으로 입력 또는 수정하시기 바랍니다.

○ (부동산정보제공 동의자) 의 경우 부동산정보열람 버튼을 클릭하여 제공된 부동산 보유내역을 확인할 수 있습니다.

🕕 는 변동신고가 필요한 항목이니, 해당 건을 선택하여 변동신고 하십시오.

| 규재산                 |                                                              |                                                            |                               |                                 |                    |
|---------------------|--------------------------------------------------------------|------------------------------------------------------------|-------------------------------|---------------------------------|--------------------|
| <b>권리종류</b> (필수)    | <b>소유권 →</b> □ 임대이<br>※ 타인에게 임대(전,월세)하여<br>※ 콘도미니엄은 부동산 소유권의 | <b>(부</b><br>임대보증금을 받은 경우, "임대보증금<br>으로 등기가 되어 있어도 [부동산(건물 | [*을 채무함목에 *임대<br>글)]에 신고하지 말고 | 재무"로 신고하십시오.<br>[회원권]에 신고하여야 하며 | 1, 면적은 비고란에 적으십시오. |
|                     | 지번 👻 주소찾기                                                    |                                                            |                               |                                 |                    |
| 소재지 (필수)            | 대전광역시 서구 탄방동                                                 |                                                            | 일반 -                          | 626 -                           | 번지                 |
|                     | 개나리아파트                                                       |                                                            | 1                             | 동 101 호                         |                    |
| <b>종류 및 용도</b> (필수) | ※ 조세지 정보(지연) 들 정확이<br>아파트 ·                                  | 입력하셔마 공시가격이 사용세한 됩니                                        | -l[-                          |                                 |                    |
| 건물면적 (필수) 💱         | 전체면적: 61-90 (                                                | m³)                                                        |                               |                                 |                    |
| 대지면적                | 전체면적: (                                                      | m²)                                                        |                               |                                 |                    |
| 취득형태 (필수)           | ○ 매입의 경우 ○ 상속 또는 중4                                          | 여 등으로 실거래가격을 확인하기 어려                                       | 문경우                           |                                 |                    |
|                     |                                                              |                                                            |                               |                                 | 공유자 추가 🚽 공유자 삭제    |
| <b>권리자</b> (필수)     | 건물지분면적 (필수)                                                  | 대지지분면적                                                     | 개                             | 액 (필수)                          | 실거래가격(실매입액) (필수)   |
| 본인-홍길동 👻            | 31.45 (m <sup>z</sup> )                                      | (m²)                                                       | 11                            | 1,000 (천원) 공시가격조                | 희 <b>0</b> (천원)    |
| 배우자-이배우 🚽           | 31.45 (m²)                                                   | (m²)                                                       | 11                            | 1,000 (천원) 공시가격조                | 회 <b>0</b> (천원)    |

### ※ 재산등록에서의 실거래가격 : 본건물을 매입·매도하는데 실제 소요된 가격

(부동산 시세 입력하지 마세요)

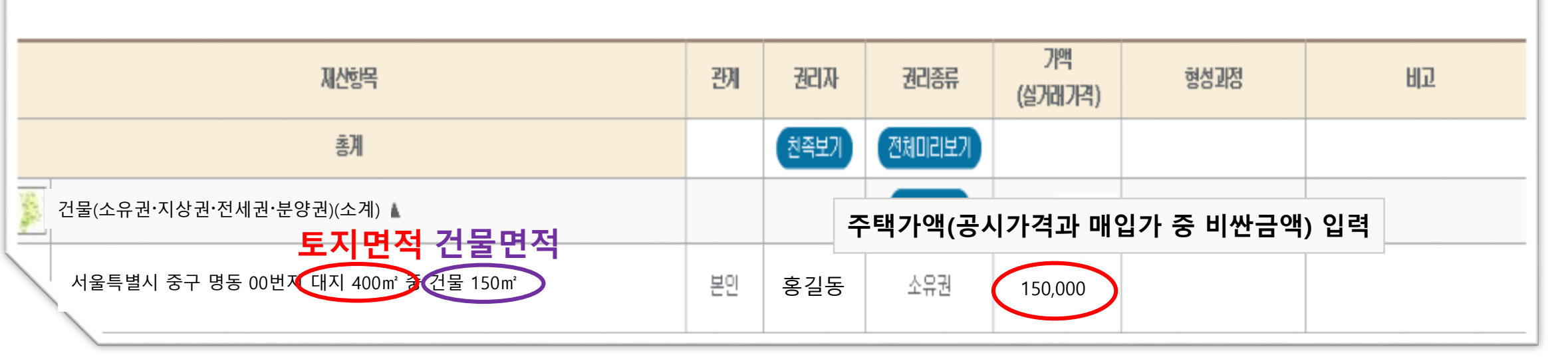

### ※ 주식매수선택권은 가액에 포함되지 않습니다.

등록의무자 : / 소속 : 서울특별시 소방서 '과 / 직위 : / 등록기준일 : 2022년 월 일 / 신고서종류 : 재산등록신고서

# 신고서 상세정보

부동산 정보열람(★필수!!)

동일지번 토지와 건물이 각각 조회되는 경우

## 토지와 건물의 소유자가 같은 경우

### 금융정보 열람 및 활용입력

### 예금/보험, 증권, 채무항목에서 각각 **금융정보활용입력** – 일괄저장 후 검토 필수

### ⋒ , 재산신고 , 예금/보험

작성방법

○ 모든 정보는 "등록기준일인 2021.12.31." 기준으로 입력 또는 수정하시기 바랍니다.

- 소유자별로 예금의 합계액(정치자금법에 따른 정치자금의 수입 및 지출을 위한 예금계좌의 예금 포함)이 1천만원 이상인 경우
- 등록 대상자의 모든 계좌를 등록하되,정치자금법에 따른 정치자금의 수입 및 지출을 위한 예금계좌의 예금은 별도의 항목에 등록하십시오. (계좌별 1천만원 이상이 아닙니다.)
- 금융정보활용입력 시 성명, 주민등록번호가 금융기관 등록정보와 다른 경우 자료가 제공되지 않을 수 있으니 반드시 확인 후 신고하시기 바랍니다.
- (금융정보제공 동의자)의 경우 금융정보열람 을 클릭하여 내용 확인 후 금융정보활용입력 버튼을 클릭하면 예금/보험 일괄신고가 가능합니다.

• 변동신고가 필요한 항목이니, 해당 건을 선택하여 변동신고 하십시오. 변동재산

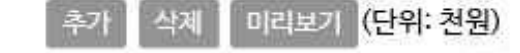

|      |                 | - 18 |
|------|-----------------|------|
| 관계   | 본인              |      |
| 소유자  | 홍길동             |      |
| 예탁기관 | 우리은행(국내)        |      |
| 예금종류 | 보통예금            |      |
| 계좌번호 | 1002-123-456789 |      |

|                   | 前 보유액                                                           | 現 보유액(필수)                             | 증가액    | 감소액    |
|-------------------|-----------------------------------------------------------------|---------------------------------------|--------|--------|
| <b>보유액변경</b> (필수) | 12,003(천원)<br>[일천이백만삼천]원                                        | 12,003 (천원)<br>[일천이백만삼천]원             | 0 (천원) | 0 (천원) |
|                   | *적립된 금액 또는 평가금액을 기자<br>*보유액이 마이너스인 예금은 채무<br>*외화예금은 신고기준일의 매매기: | 하십시오<br>항목에 신고하십시오<br>준율로 환산하여 신고하십시오 |        |        |

※ 등록기준일의 종가 기준으로 입력하십시오.

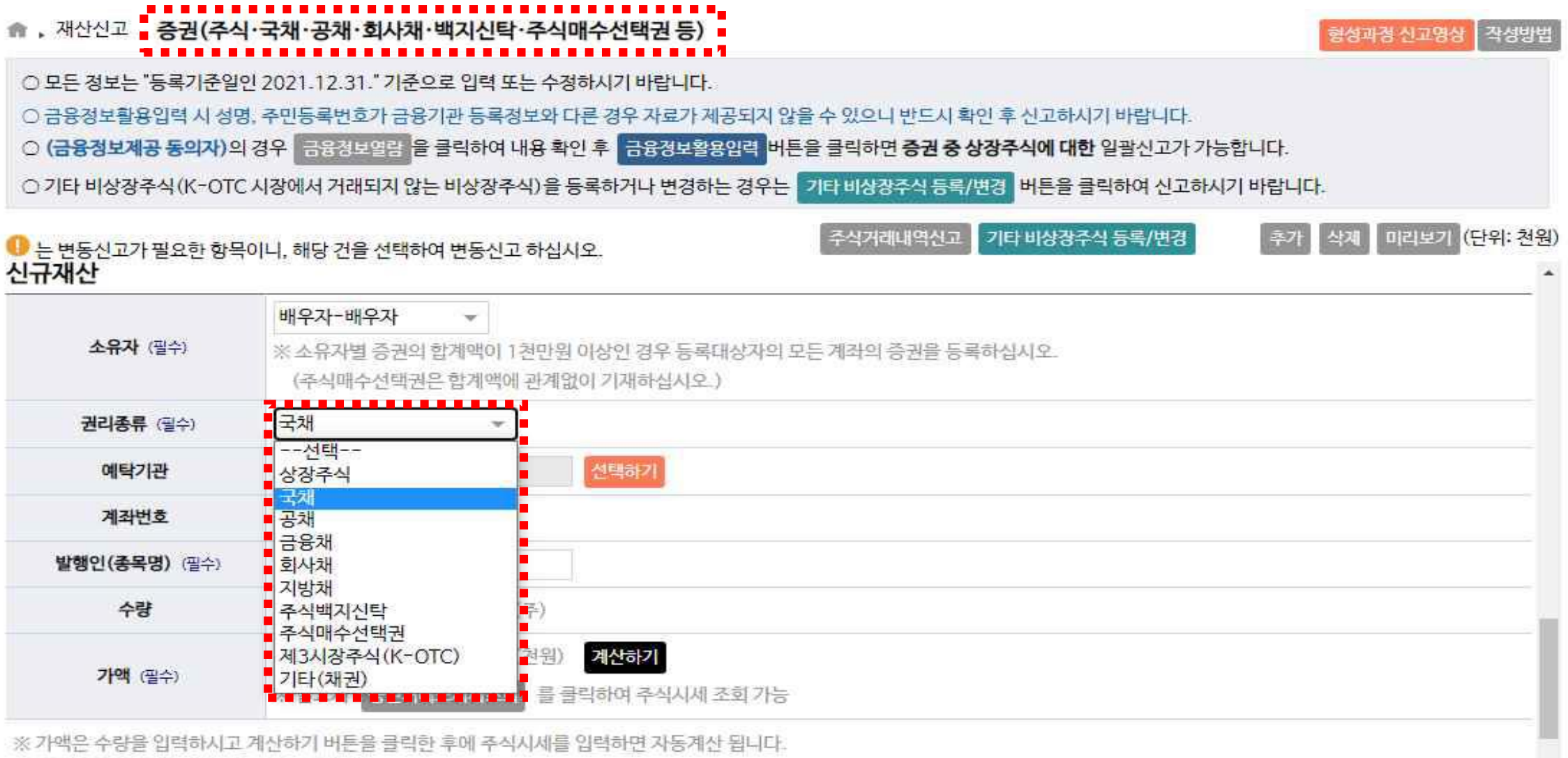

금융채(국채, 공채, 회사채) 등은 금융정보열람을 통해 확인은 가능하지만 활용입력은 되지 않으니, 증권항목에서 개별 확인하여 신고

## 금융채 회사채 등록

### 신고 내역 검증

#### · 재산신고 · 신고내역검증

총괄표 작성이 완료되었습니다. 아래 모든 사항을 확인하시고, 이상 없을 경우 ! 다음으로 진행하시기 바랍니다.

※ 본 페이지 내용을 출력하시고자 할 경우 인터넷 브라우저 메뉴 중 "파일 〉 인쇄 미리보기」에서 "페이지에 맞게 축소"를 선택하여 화면조절 후 출력하시기 바랍니다.

#### ▲ 친족별 동의·신고가액 현황입니다.

| 21.24 |     | 정보제공 | 동의현황 | 3 747108 | 변동역     | 벽      | 84787108/3490 |
|-------|-----|------|------|----------|---------|--------|---------------|
| 문제    | 33  | 부동산  | 금융   | 80/14    | 증가      | 감소     | 연세기액(전원)      |
| 본인    | 홍길동 | 동의   | 동의   | 344,650  | 568,802 | 2,000  | 911,452       |
| 배우자   | 이배우 | 동의   | 동의   | 600,820  | 63,500  | 11,580 | 652,740       |
| 부     | 부친  | 미동의  | 미동의  | 21,000   | 3,900   | 0      | 24,900        |
| 모     | 모친  | 미동의  | 미동의  | 38,000   | 0       | 0      | 38,000        |
| 장남    | 장남  | 동의   | 동의   | 0        | 0       | 0      | 0             |

#### ▲ 고지거부 재심사 신청을 하셨나요?

※ 고지거부 재심사 미신청자 내역입니다. 고지거부 재심사 신청을 원하시는 경우 기한 내에 신청하시기 바랍니다.

| 관계 | 성명  | 고지거부신청일    | 고지거부적용시작일  | 고지거부적용종료일  |
|----|-----|------------|------------|------------|
| 차남 | 김차남 | 2019-07-01 | 2019-06-09 | 2022-12-30 |

#### ▲ 제공된 부동산·금융정보 중 누락 또는 중복 신고된 항목이 있나요?

※ 신고건수와 회신건수의 차이가 발생하더라도 무조건 잘못 신고한 것은 아니며, 확인 후 이상이 없을 경우 다음으로 진행하시기 바랍니다.

- 부동산의 경우 전세권, 분양권 등 회신되지 않는 항목과 금융정보의 경우 0원으로 신고된 함목 때문에 차이가 발생할 수 있습니다.

| 구분   | 재산항목  | 신고내용          | 회신내용           | 조회 | 열람일시                | 활용입력일시              | 열담일시 기폭됨,                 |
|------|-------|---------------|----------------|----|---------------------|---------------------|---------------------------|
| HEIL | 토지    | 2 건           | 2 건            | 확인 | 2022-01-25 13:45:28 |                     | 만약 <b>빈칸이라면 열람하지 않은 것</b> |
| 구동산  | 건물    | 4 건           | 3 건            | 확인 | 2022-01-25 13:47:51 |                     | 재산 누락의 가능성이 높음.           |
|      | 예금/보험 | 4건(56,800천원)  | 6 건 (60,350천원) | 확인 | 2022-02-10.20:55:13 | 2022-02-10 19:23:10 |                           |
|      | 중권    | 2 건(30,780천원) | 2 건 (30.780건원) | 확인 | 2022-02-10.19:25:23 | 2022-02-10 19:23:10 | 2.                        |
|      | 채무    | 1 건(10,000천원) | 1 건 (10.000천원) | 확인 | 2022-02-10-20:58:59 | 2022-02-10 19:23:10 | δ <sub>1</sub>            |

#### ▲ 볶읬 뭐 친족이 거중중인 건물을 심고 했나요? 건물 소유권 또는 전월세임차권 누락했을 가능성 있음

※ 아래 주소지가 총괄표(건물)에 신고되어있지 않습니다. 등록대상 재산인 경우 건물재산(소유권, 전세권)을 추가 하시기 바랍니다.

※ 등록대상 재산이 아닌 경우(관사, 기숙사, 친척집 등) 친족사항의 거주형태란에 거주형태를 정확히 등록하시기 바랍니다.

| 주소                                  | 거주형태 | 관계 | 성명  | 변동사유 |
|-------------------------------------|------|----|-----|------|
| 경기도 하남시 신장동 569번지 대명강변타운아파트 1동 101호 | 자가   | 본인 | 홍길동 |      |

#### ▲ **타인에게 임대중인 건물이 있나요?** 건물임대채무 누락 가능성 있음

※ 아래 주소지가 채무항목 건물임대채무로 신고되어 있지 않습니다. 소유중인 건물을 임대하고, 임대 보증금이 있는경우 이를 채무항목에 건물임대채무로 신고하시기 바랍니다.

※ 무상임대나 공실, 본인 사용 등인 경우 해당 건물의 비고, 변동사유란에 'ㅇㅇㅇ에게 무상임대', '공실', '본인사무실' 등 사실을 기재하시기 바랍니다.

| 관계  | 성명  | 권리종류 | 주소                                  | 변동사유    |
|-----|-----|------|-------------------------------------|---------|
| 본인  | 홍길동 | 소유권  | 세종특별자치시 도담동 855번지 도램마을9단지 9동 909호   | *       |
| 배우자 | 이배우 | 소유권  | 대전광역시 서구 탄방동 626번지 개나리아파트 101동 101호 | 가액변동 없음 |

#### 매도한 건물의 임대채무를 신고한건 아닌가요?

※ 매도한 건물의 임대채무는 '전액상환'하셔야 합니다.

### ※ 신고내역검증만 잘 살펴도 재산심사에서 불이익 처분을 받을 가능성이 적습니다. (총괄표 작성 완료 후 다음페이지)

수정

※**정보열람**은 필히 할 것!

열람일시 기록됨.